## Adding Policy Requirements

1. Click Control Panel > Work Order > COI > Policy Requirements.

| Work Order-                                 | Setup - | My      | / Workspace -  | Document Libra |
|---------------------------------------------|---------|---------|----------------|----------------|
| Property Inspection Checklists<br>Dashboard |         |         | •              |                |
| Messages                                    |         |         |                |                |
| Tenant Reques                               | ts      | •       |                |                |
| Preventive Maintenance  Visitor Security    |         | ty      | Building       |                |
|                                             |         | •       | prporate Tower | Tower One      |
| COI                                         |         | •       | Additional I   | Named Insured  |
| Surveys                                     |         | •       | Policy Req     | uirements      |
| Property Inspections                        |         | Vendors |                |                |

2. Click on the desired Vendor Type.

| Property:   | Hillview Towers | Status: | Any | Search                     |
|-------------|-----------------|---------|-----|----------------------------|
| POLICY R    | EQUIREMENTS     |         |     |                            |
| Vendor Typ  | e               |         |     | Overrides Corporate Policy |
| Electrical  |                 |         |     |                            |
| Elevator Ma | aintenance      |         |     |                            |
| General Co  | ntractor        |         |     |                            |
| HVAC        |                 |         |     |                            |
| Janitorial  |                 |         |     |                            |
| Landscapin  | g               |         |     |                            |
|             |                 |         |     |                            |

- 3. The Policy Requirements page is displayed.
- 4. Select the Property Level Policy Requirements option.

## Note:

- Always select Property Level Policy Requirement for the Corporate Level is reserved for special circumstances, and you will be notified by the Axis Portal support team if it is applicable to your property conditions.
- 5. Click **Browse** and select the document to attach.

| DLICY REQUIREMENTS                                                         | 5                                                                                                    |
|----------------------------------------------------------------------------|----------------------------------------------------------------------------------------------------|
| Please use this screen to<br>One Corporate Towe<br>overrides the corporate | <ul> <li>either adopt the Corporate Policy Requirements for Roof vendors in<br/>r or to upload an alternate document for One Corporate Tower that<br/>policy.</li> </ul> |
| O Corporate Level                                                          | Certificate of Insurance Requirements.pdf                                                                                                    |
| • Property Level                                                           | Upload New: Browse                                                                                                    |

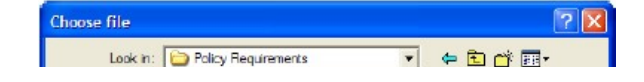

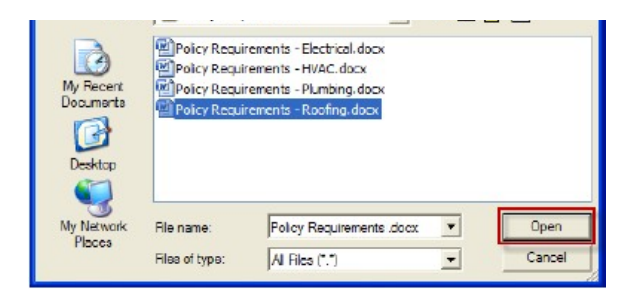

6. Click Save Requirements. The document is attached to the vendor type.